## **FIREBIRD 2.1 KURULUMU**

Öncelikle FirebirdSql.org sitesinden kurulum dosyasını indirmemiz lazım. Kurulum dosyası 6-7 MB civarındadır.

<u>http://www.firebirdsql.org/index.php?op=files&id=engine</u> adresine girin ve indirmek istediğiniz sürümün üzerine tıklayın. 1.0.x ve 1.5.x sürümleri, bu sürümleri kullanan kullanıcıları desteklemek için devam etmektedir. 2.1.x kullanmanız şiddetle tavsiye edilir.

Firebird-...-Win32.exe isimli Windows kurulum dosyasına tıklayıp, kurulum dosyası indirilir. 2.1 RC1 için dosyanın tam adı : "Firebird-2.1.0.17735\_0\_Win32.exe" dir. Burda 32 bit ve 64 bit windows sürümleri için dosya farklıdır. Sisteminize uygun olan dosyayı seçiniz.

Ben kurulumu 2.1 final sürümü henüz çıkmadığı için 2.1 RC1 sürümü ile yaptım. Ama hemen hemen tüm sürümlerde kurulum aşağıdaki gibidir. Kurulum dosyasına çift tıklatıp, kurulumu başlatıyoruz.

| Select S | Setup Language 🛛 🔀                                  |  |  |  |
|----------|-----------------------------------------------------|--|--|--|
| 1        | Select the language to use during the installation: |  |  |  |
|          | English                                             |  |  |  |
|          | OK Cancel                                           |  |  |  |

Kurulum dili olarak İngilizce (English) seçili geliyor. OK butonuna tıklatın.

| 🐻 Setup - Firebird |                                                                                                    |
|--------------------|----------------------------------------------------------------------------------------------------|
|                    | Welcome to the Firebird Setup<br>Wizard<br>This will install Firebird 2.1.0.17735 (Win32) on your computer.<br>It is recommended that you close all other applications before<br>continuing.<br>Click Next to continue, or Cancel to exit Setup. |
|                    | Next > Cancel                                                                                                    |

Hoşgeldin penceresinde Next butonuna tıklatın.

| Please read the following important inf                                                                                                    | ormation before continuing.                                                                                                    | 5 |
|----------------------------------------------------------------------------------------------------|----------------------------------------------------------------------------------------------------|---|
| Please read the following License Agri<br>agreement before continuing with the                                                                                                    | eement. You must accept the terms of this<br>installation.                                                                                  |   |
| INTERBASE PUBLIC LICENSE<br>Version 1.0                                                                                                    |                                                                                                    | ^ |
| <ol> <li>Definitions.</li> <li>1.0.1. "Commercial Use" means distril<br/>available to a third party.</li> <li>1.1. "Contributor" means each entity t<br/>Modifications</li> </ol> | bution or otherwise making the Covered Code<br>hat creates or contributes to the creation of                                                |   |
| <ol> <li>"Contributor Version" means the of<br/>Modifications used by a Contributor, a<br/>Contributor.</li> <li>"Covered Code" means the Origin</li> </ol>                       | combination of the Original Code, prior<br>and the Modifications made by that particular<br>nal Code or Modifications or the combination ol | ~ |
| <ul> <li>I accept the agreement</li> </ul>                                                                                                    |                                                                                                    |   |
| -                                                                                                    |                                                                                                    |   |

Lisans anlaşması sayfasında "I accept the agreement" seçeneğini işaretleyip, lisans anlaşmasını kabul edin ve Next butonuna tıklatın.

| When you are ready to continue with Setup, click Next.<br>Firebird Database Server 2.1<br>This document is a guide to installing this pa<br>Firebird 2.1 on the Win32 platform. These note<br>to the installation package itself, rather that<br>Firebird 2.1 in general. In addition, these not<br>primarily aimed at users of the binary install<br>It is assumed that readers of this document an<br>familiar with Firebird 2.0. If you are evaluat<br>Firebird 2.1 as part of a migration from Fb 1. |              |
|----------------------------------------------------------------------------------------------------|--------------|
| When you are ready to continue with Setup, click Next.<br>Firebird Database Server 2.1<br>This document is a guide to installing this pa<br>Firebird 2.1 on the Win32 platform. These note<br>to the installation package itself, rather tha<br>Firebird 2.1 in general. In addition, these not<br>primarily aimed at users of the binary install<br>It is assumed that readers of this document an<br>familiar with Firebird 2.0. If you are evaluat<br>Firebird 2.1 as part of a migration from Fb 1.  |              |
| Firebird Database Server 2.1<br>This document is a guide to installing this pa<br>Firebird 2.1 on the Win32 platform. These note<br>to the installation package itself, rather tha<br>Firebird 2.1 in general. In addition, these no<br>primarily aimed at users of the binary install<br>It is assumed that readers of this document an<br>familiar with Firebird 2.0. If you are evaluat<br>Firebird 2.1 as part of a migration from Fb 1.                                                             |              |
| This document is a guide to installing this particular form. These notes to the installation package itself, rather that Firebird 2.1 in general. In addition, these notes primarily aimed at users of the binary install It is assumed that readers of this document as familiar with Firebird 2.0. If you are evaluate Firebird 2.1 as part of a migration from Fb 1.                                                                                                    |              |
| This document is a guide to installing this part<br>Firebird 2.1 on the Win32 platform. These note<br>to the installation package itself, rather that<br>Firebird 2.1 in general. In addition, these no<br>primarily aimed at users of the binary install<br>It is assumed that readers of this document an<br>familiar with Firebird 2.0. If you are evaluat<br>Firebird 2.1 as part of a migration from Fb 1.                                                                                          |              |
| Firebird 2.1 on the Win32 platform. These note<br>to the installation package itself, rather the<br>Firebird 2.1 in general. In addition, these no<br>primarily aimed at users of the binary install<br>It is assumed that readers of this document an<br>familiar with Firebird 2.0. If you are evaluat<br>Firebird 2.1 as part of a migration from Fb 1.                                                                                                    | ckage of     |
| to the installation package itself, rather the<br>Firebird 2.1 in general. In addition, these no<br>primarily aimed at users of the binary install<br>It is assumed that readers of this document as<br>familiar with Firebird 2.0. If you are evaluat<br>Firebird 2.1 as part of a migration from Fb 1.                                                                                                    | s refer      |
| primarily aimed at users of the binary instal.<br>It is assumed that readers of this document an<br>familiar with Firebird 2.0. If you are evaluat<br>Firebird 2.1 as part of a migration from Fb 1.                                                                                                    | n<br>tes are |
| It is assumed that readers of this document as<br>familiar with Firebird 2.0. If you are evaluat<br>Firebird 2.1 as part of a migration from Fb 1.                                                                                                    | er.          |
| familiar with Firebird 2.0. If you are evaluat<br>Firebird 2.1 as part of a migration from Fb 1.                                                                                                    | e already    |
| Firebird 2.1 as part of a migration from Fb 1.                                                                                                    | ing          |
| advised to review the Fb 2.0 documentation to                                                                                                    | 5 you are    |
|                                                                                                    |              |

Gelen bilgi penceresinde Next butonuna tıklatın.

| Setup - Firebird                                                  |                                           |              |
|-------------------------------------------------------------------|-------------------------------------------|--------------|
| Select Destination Location<br>Where should Firebird be installed | ?                                         | (            |
| Setup will install Firebird i                                     | nto the following folder.                 |              |
| To continue, click Next. If you wo                                | uld like to select a different folder, cl | lick Browse. |
| C:\Program Files\Firebird\Firebird                                | .2.1                                      | Browse       |
|                                                                   |                                           |              |
|                                                                   |                                           |              |
| At least 1,3 MB of free disk space                                | is required.                              |              |
| lish                                                              | Rack Nov                                  | ty Consel    |

Kurulum yeri sorulur. Varsayılan klasörü aynen bırakıp, Next butonuna tıklatın.

| Select the components you want to install;<br>nstall. Click Next when you are ready to c | clear the components you do not want to ontinue. |
|------------------------------------------------------------------------------------------|--------------------------------------------------|
| Full installation of Server and developmen                                               | nt tools. 💌 👻                                    |
| Server components                                                                        | 6,8 MB                                           |
| - 🔿 Classic Server binary                                                                | 2,6 MB                                           |
| └ 💿 Super Server binary                                                                  | 2,7 MB                                           |
| Developer and admin tools component                                                      | nts 9,0 MB                                       |
| Client components                                                                        | 0,7 MB                                           |
|                                                                                          |                                                  |

Kurulacak bileşenler sorulur. Windows işletim sisteminde Super Server tavsiye edilir. Bu yüzden varsayılan ayarları aynı bırakıp, Next butonuna tıklatın.

| and provide a second                |                                          | کارک            |
|-------------------------------------|------------------------------------------|-----------------|
| Select Start Menu Folder            |                                          | 6               |
| Where should Setup place the pro    | )gram's shortcuts?                       |                 |
| Setup will create the proc          | gram's shortcuts in the following Sta    | rt Menu folder. |
|                                     |                                          |                 |
| To continue, click Next. If you wou | uld like to select a different folder, c | lick Browse.    |
| Firebird 2.1 (Win32)                |                                          | Browse          |
|                                     |                                          |                 |
|                                     |                                          |                 |
|                                     |                                          |                 |
|                                     |                                          |                 |
|                                     |                                          |                 |
| Don't create a Start Menu folde     | 31                                       |                 |
| Don't create a Start Menu folde     | er                                       |                 |

Başlat menüsü program grubunun ismi. Aynı bırakıp, Next butonuna tıklatın.

| 🕏 Setup - Firebird                                                                         |                  |
|--------------------------------------------------------------------------------------------|------------------|
| Select Additional Tasks<br>Which additional tasks should be performed?                     | 2                |
| Select the additional tasks you would like Setup to perform while installin<br>click Next. | g Firebird, then |
| Use the Guardian to control the server?                                                    |                  |
| Run Firebird server as:                                                                    |                  |
| O Run as an Application?                                                                   |                  |
| O Run as a Service?                                                                        |                  |
| ☑ Start Firebird automatically everytime you boot up?                                      |                  |
| ✓ "Install Control Panel Applet?"                                                          |                  |
| Copy Firebird client library to <system> directory?</system>                               |                  |
| Generate client library as GDS32.DLL for legacy app. support?                              |                  |
| English                                                                                    |                  |
| A Back Next >                                                                              | Cancel           |

Firebird'ü servis olarak çalıştırmanız tavsiye edilir. Ayrıca guardian kullanmakta iyi olacaktır. İşaretli olmayan "Copy Firebird client library to <system> directory?" seçeneğini de işaretleyip Next butonuna tıklatın.

| a <b>dy to Install</b><br>Setup is now ready to begin insta                                                          | lling Firebird on your computer.          | 5         |
|----------------------------------------------------------------------------------------------------|-------------------------------------------|-----------|
| Click Install to continue with the ir<br>change any settings.                                                        | nstallation, or click Back if you want to | review or |
| Destination location:<br>C:\Program Files\Firebird\Fire                                                              | ebird_2_1                                 | ^         |
| Setup type:<br>Full installation of Server and                                                                       | development tools.                        |           |
| Selected components:<br>Server components<br>Super Server binary<br>Developer and admin tools c<br>Client components | omponents                                 |           |
| Start Menu folder:                                                                                                   |                                           | ~         |
| <                                                                                                    |                                           | 2         |

Seçimlerimizin bilgisi gösterilir. Kontrol ettikten sonra Install butonuna tıklatın.

| 🕼 Setup - Firebird                                                                            |        |
|-----------------------------------------------------------------------------------------------|--------|
| Installing<br>Please wait while Setup installs Firebird on your computer.                     | 0      |
| Extracting files<br>C:\Program Files\Firebird\Firebird_2_1\examples\build_win32\clean_all.bat |        |
|                                                                                               |        |
|                                                                                               |        |
| Endish                                                                                        |        |
|                                                                                               | Cancel |

Dosyalar kopyalanır.

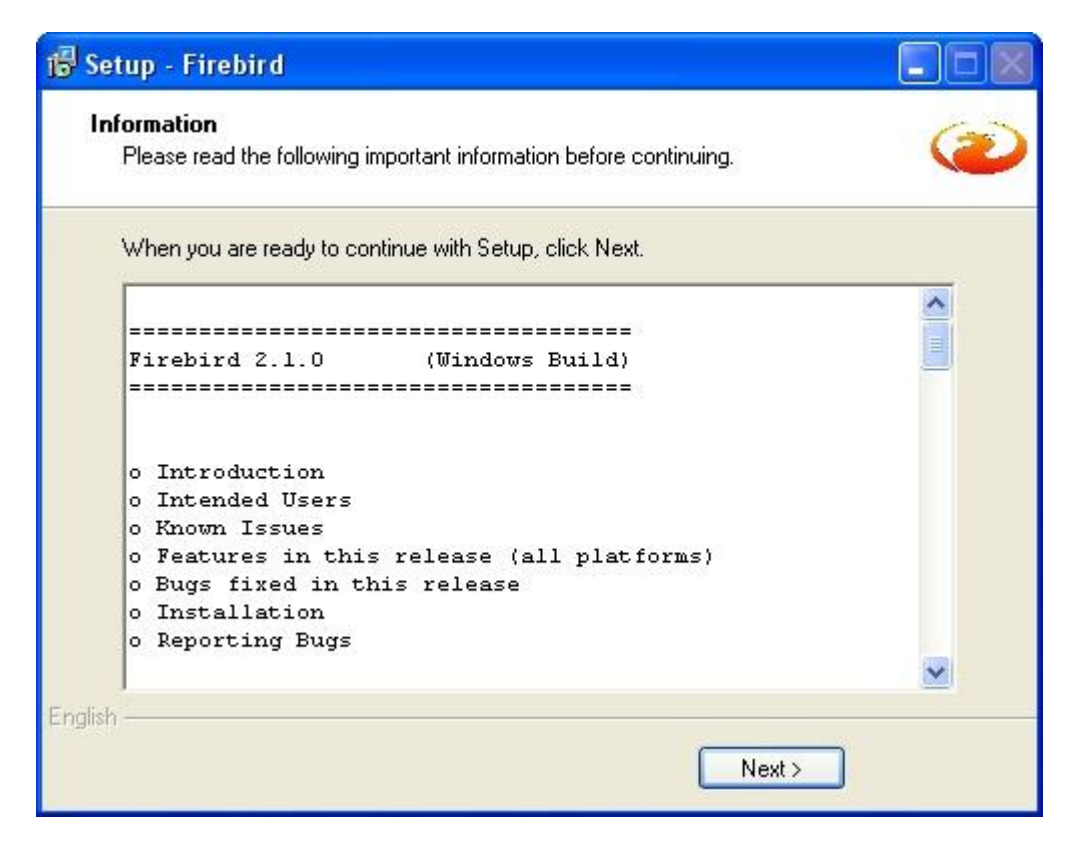

Gelen Bilgi ekranında Next butonuna tıklatın.

| 🕼 Setup - Firebird |                                                                                                    |
|--------------------|----------------------------------------------------------------------------------------------------|
|                    | Completing the Firebird Setup<br>Wizard         Setup has finished installing Firebird on your computer. The<br>application may be launched by selecting the installed icons.         Click Finish to exit Setup.         Start Firebird Service now?         After installation - What Next? |
|                    | < Back Finish                                                                                                    |

"Start Firebird Service now?" seçeneğini seçili bırakıp, Finish butonuna tıklatın. Kurulumumuz tamamlandı.

Son olarak, Denetim Masasından "Firebird 2.0 Server Manager" açıp, firebird servisinin çalıştığını kontrol edin.

| Firebird Server Control                                                                                  |                   |
|----------------------------------------------------------------------------------------------------|-------------------|
| Version 2.1.0.17735 Firebird 2.1 Release 0                                                               | Stop<br>Candidate |
| <ul> <li>✓ Use the Guardian</li> <li>Run</li> <li>✓ as a Service</li> <li>✓ as an application</li> </ul> |                   |
| Start<br>C Automatically<br>C Manually<br>OK Cancel A                                                    | Apply             |

"The Firebird service is **running**" ibaresi varsa kurulumumuz başarıyla tamamlanmıştır.

## YENIDEN KURULUM

Eğer Interbase veya Firebird'ün eski bir sürümünü kullanıyorsanız, bu sürümü kaldırıp yeni sürümü kurmak isteyebilirsiniz. Bunun için :

1. Denetim masasından Firebird/Interbase server manager'ı açıp, servisi durdurun.

| Firebird Server Control                                                          |
|----------------------------------------------------------------------------------|
| The Firebird service is not Start<br>running.<br>Version 1.5.5.4926 Firebird 1.5 |
| 🔽 Use the Guardian                                                               |
| Run                                                                              |
| <ul> <li>as a Service</li> <li>as an application</li> </ul>                      |
| Start                                                                            |
| Automatically                                                                    |
| C Manually                                                                       |
| OK Cancel Apply                                                                  |

Servis durduğu anda Firebird logosunun üstüne çarpı konulur ve "The Firebird service is **not running**" ibaresi çıkar.

2. Program Ekle/Kaldır kısmından veya Başlat menüsündeki Firebird program grubundaki "uninstall Firebird" kısayolundan Firebird'ü sisteminizden kaldırın.

3. Firebird klasöründe kalan dosyaları silin. Varsayılan olarak bu klasör "C:\Program Files\ Firebird" tür. Eğer değiştirdiğiniz dosyalar varsa, yedeklemeyi unutmayın.

4. "Windows" klasöründe "gds32.dll" isimli dosyayı aratıp, varsa silin. Genelde System32 klasörü altındadır.

Eski sürümü tamamen sildik. Yukarda anlatılan yönteme göre Firebird 2.1'i kurun.